# LifeWave登録の手引き

2020年4月28日初版

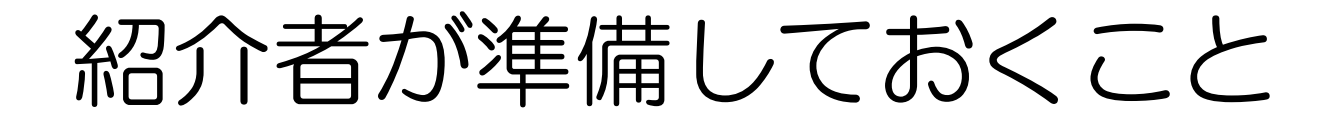

#### □新規のメンバーを右に配置する か左に配置するかを決めます

通常は、右端、左端のどちらかです 任意の位置に配置したい場合は、FAXで登録するこ とをお勧めします

□決まったら、紹介者のバックオ フィスで「バイナリープレイス メント環境設定」を確認します

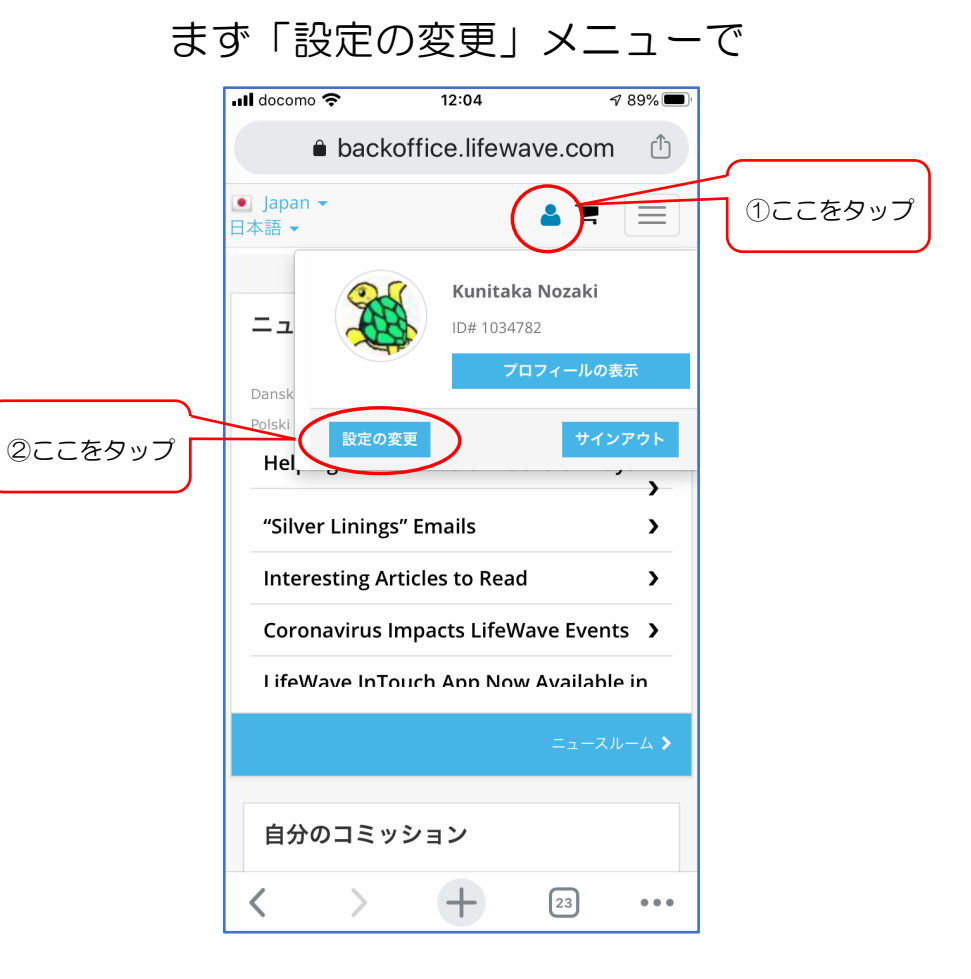

# 紹介者が準備しておくこと(2)

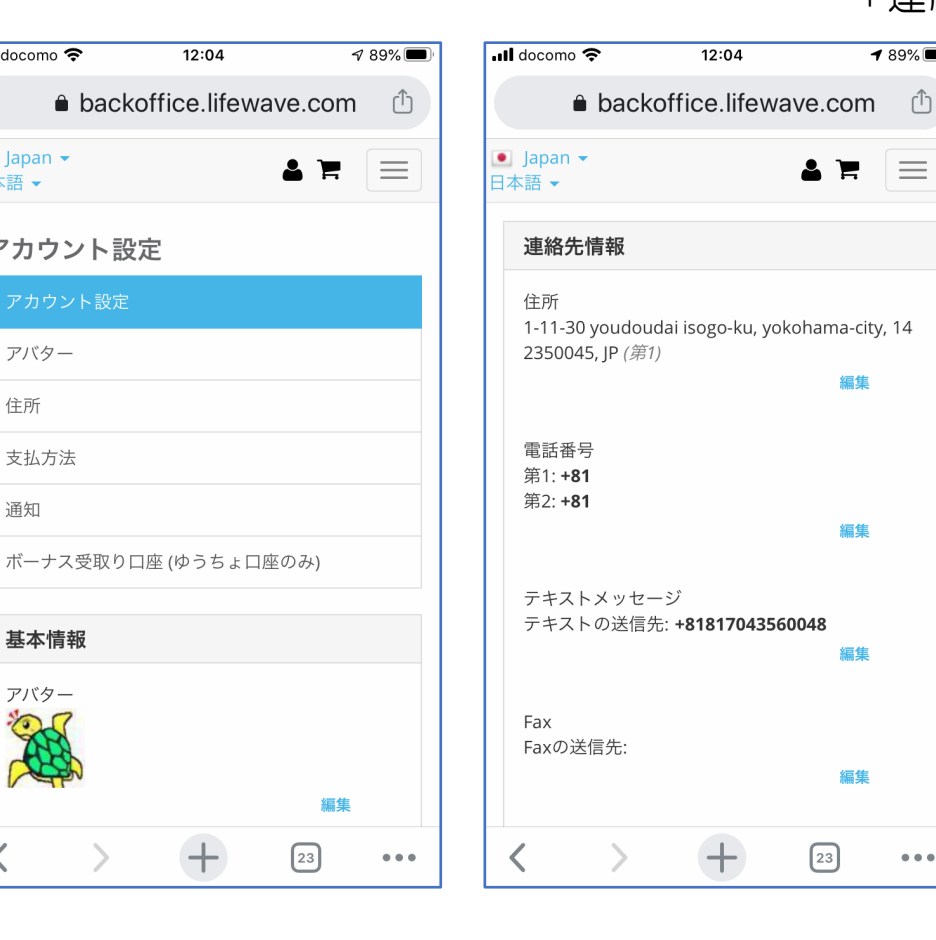

「連絡先情報」の下段

**1** 89% 🔳

 $\equiv$ 

...

| III docomo 奈<br>≜ ba                     | 12:04<br>ckoffice.lifewave.o | ≉ 89% <b>■</b><br>com | ).      |
|------------------------------------------|------------------------------|-----------------------|---------|
| Faxの送信先:                                 |                              |                       |         |
| ● Japan <del>▼</del><br>日本語 <del>▼</del> | á                            | 5 F 📃                 |         |
| ソーシャルメデ<br>Facebook:                     | ſZ                           |                       |         |
| Twitter                                  |                              |                       |         |
| YouTube                                  |                              |                       |         |
| Blog                                     |                              |                       |         |
|                                          |                              | 編集                    |         |
| About me<br>About me:                    |                              |                       |         |
|                                          |                              | 編集                    |         |
| 新しいメンバー<br>イナリープレー:                      | のスポンサーを開始<br>スメント環境設定を       | する場合のバ<br>敗えてくださ      |         |
| ●レフトの作成                                  | č                            |                       | ③選択してタッ |
| ○ ライトの作成<br>○ ストロングL                     | <sup>式</sup><br>·ッグ外側        |                       |         |
| $\mathbf{\nabla}$                        |                              |                       |         |

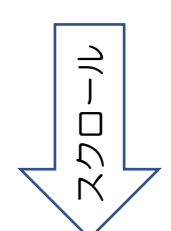

ull docomo 穼

🖲 Japan 👻

アバター

支払方法

基本情報

アバター

<

住所

通知

アカウント設定

日本語 🗸

# 登録者が準備しておくモノ(2つ)

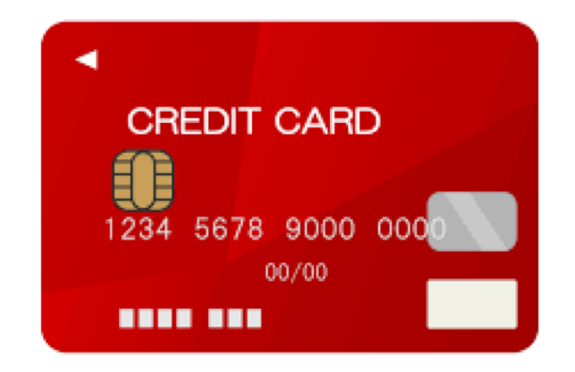

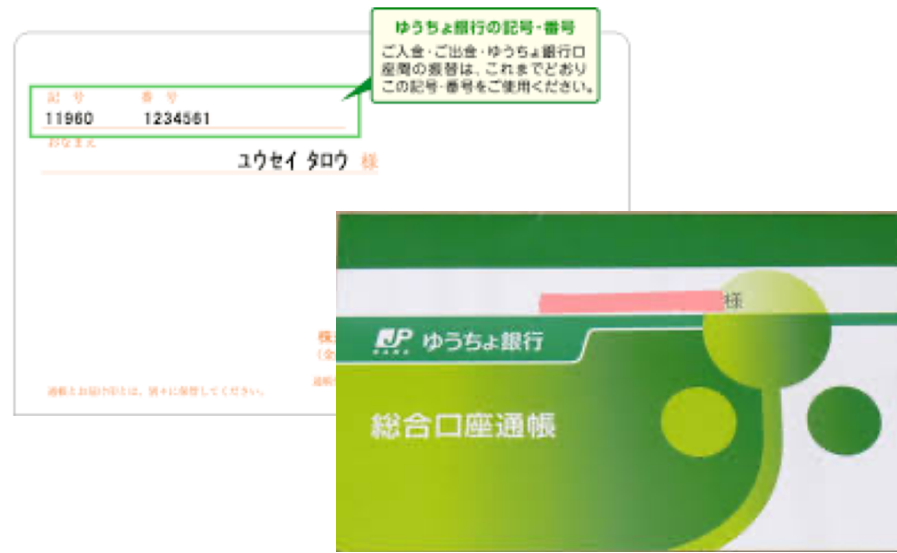

● クレジットカードまたはデビットカード

VISA/Master/JCB (Amex, DinerslJNG)

● ゆうちょ銀行の口座番号

ボーナス振り込み用 (後日登録可能です)

#### 事前準備

#### ※直接登録することも可能ですが、記録になりますので、記入されることをお勧めします

・登録用紙のダウンロード <u>https://lw-team.com/</u>

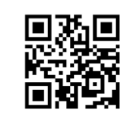

-

ク

Κ

#### ※登録用紙のPDFファイル をダウンロードしてプリン トアウトしてください

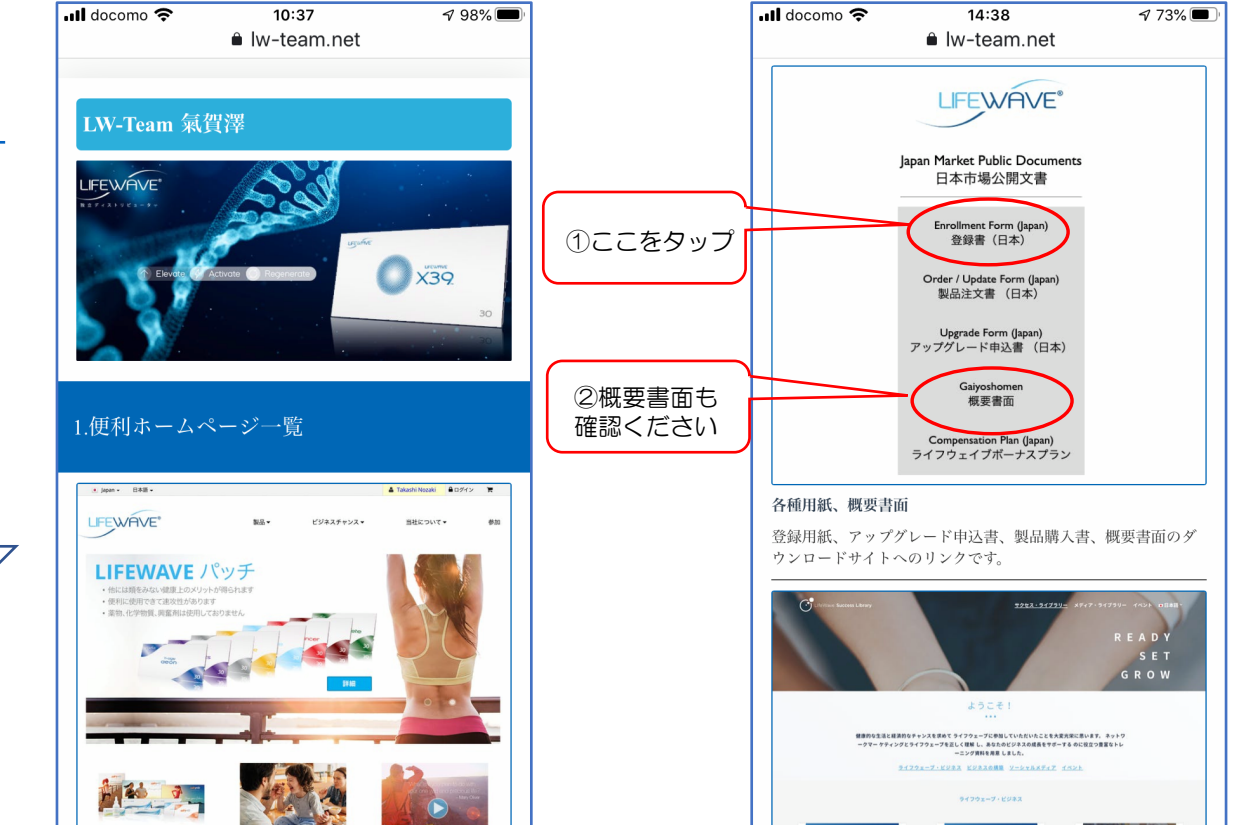

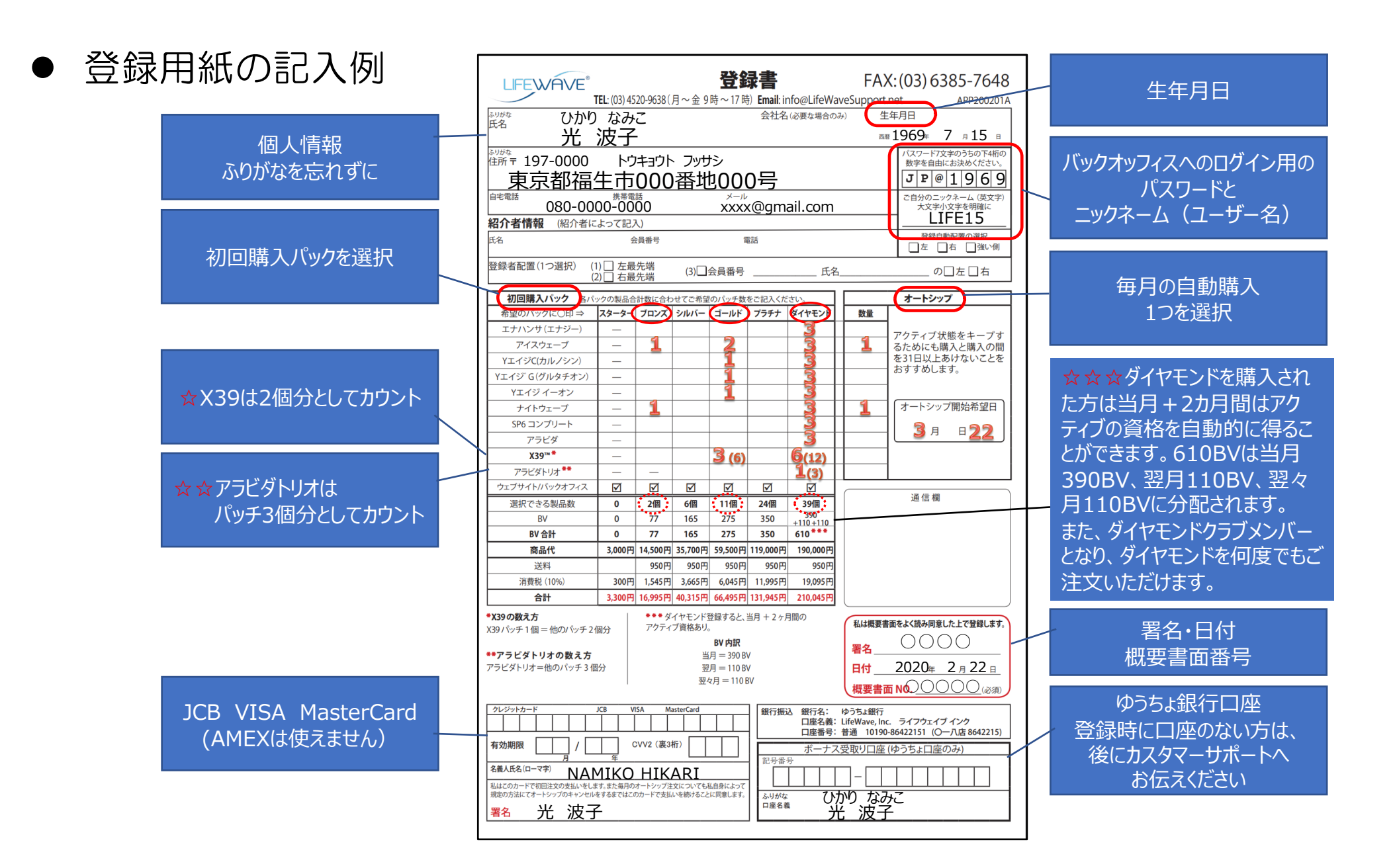

# いよいよ登録作業

# 紹介者からいただいたURLから始めます

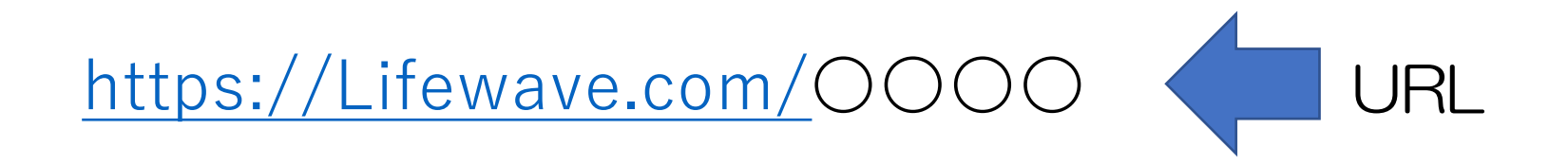

- OOOOの部分には、紹介者のニックネームまたはIDがはいります
- ブラウザ(Safari、Chromeなど)の検索まどに、URLを入力して ください

(紹介者の名刺にURLのQRコードがあれば、活用ください)

#### 紹介者からいただいたURLから始めます(2)

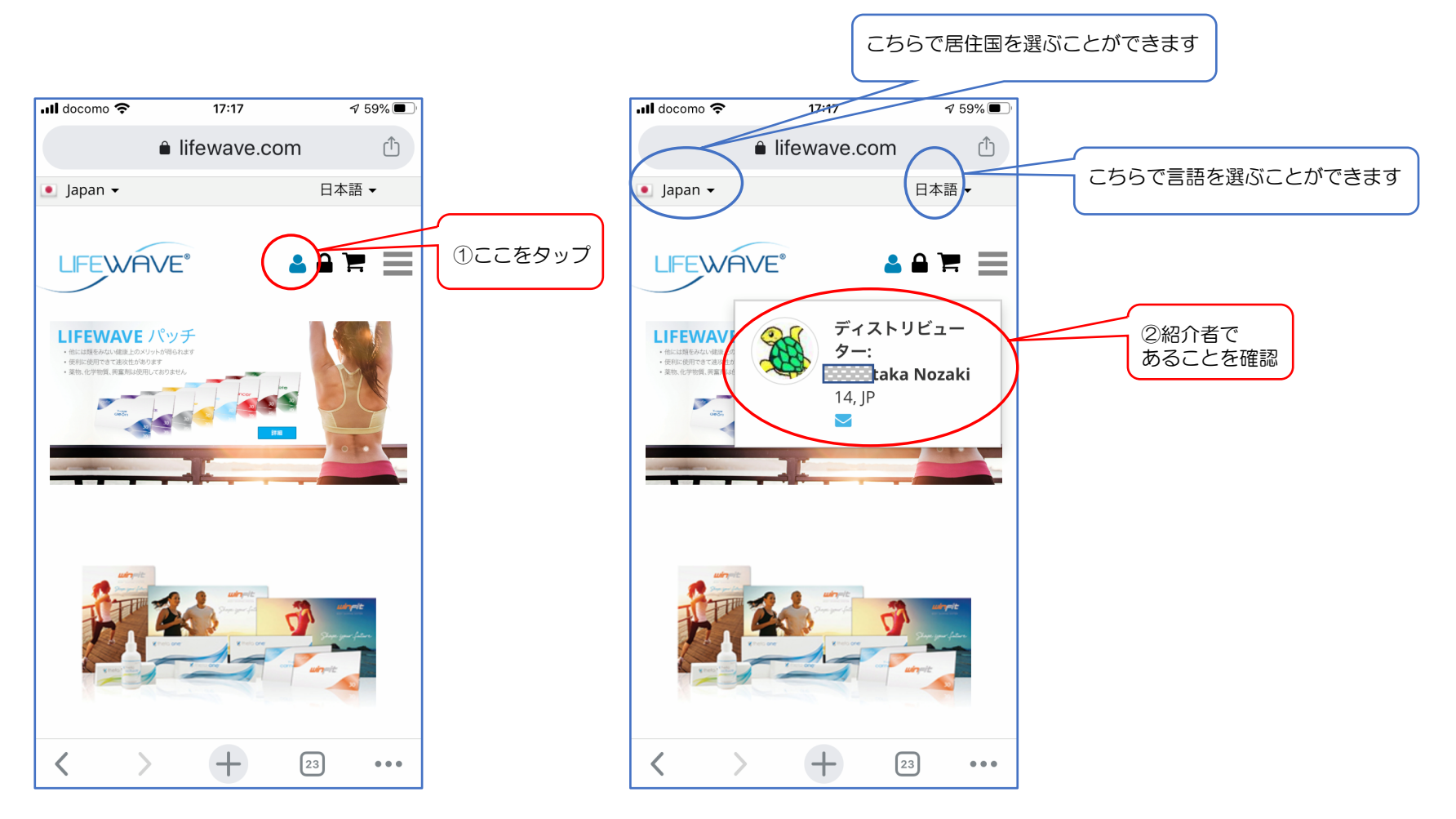

#### 紹介者からいただいたURLから始めます(3)

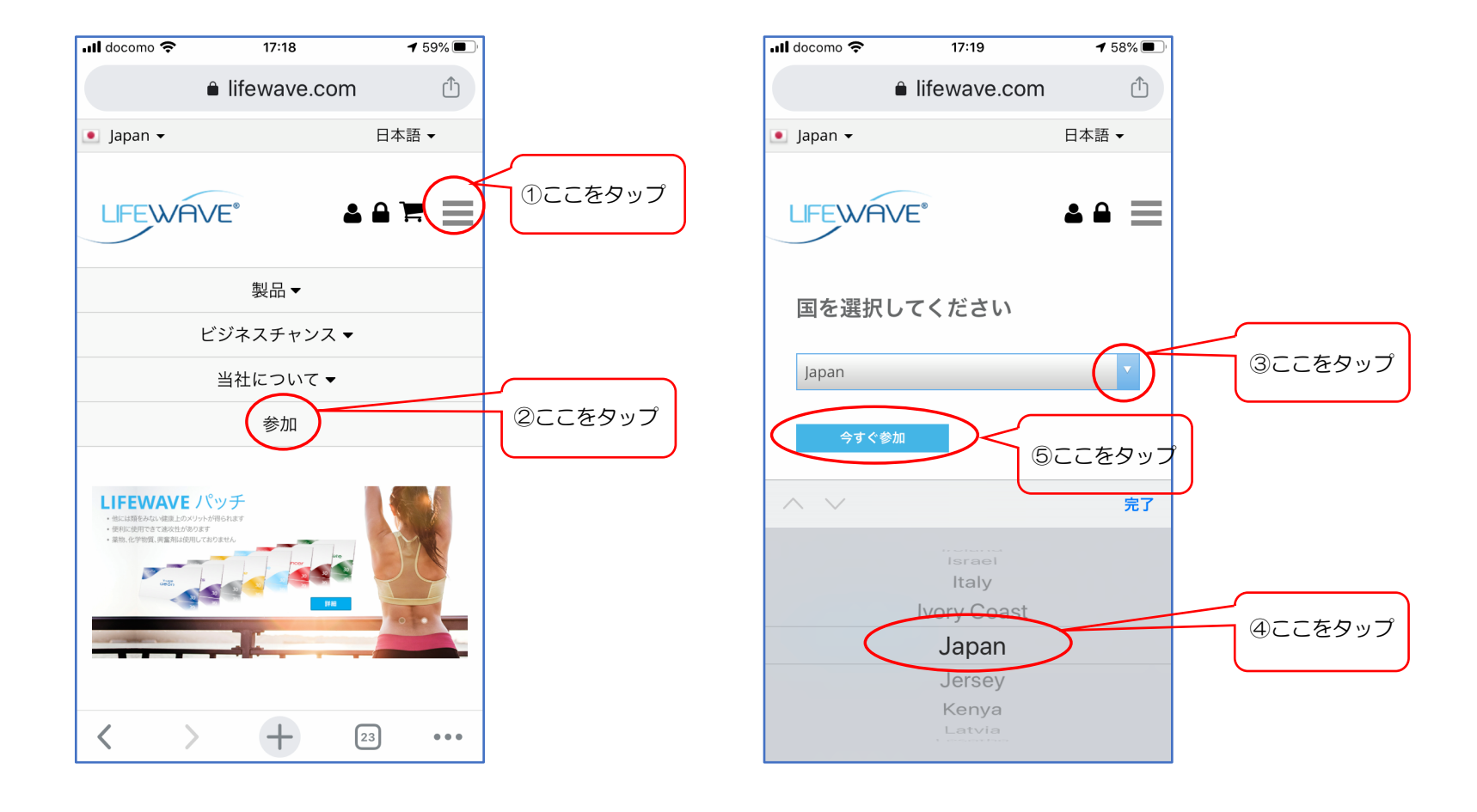

### まず、登録パッケージの選択

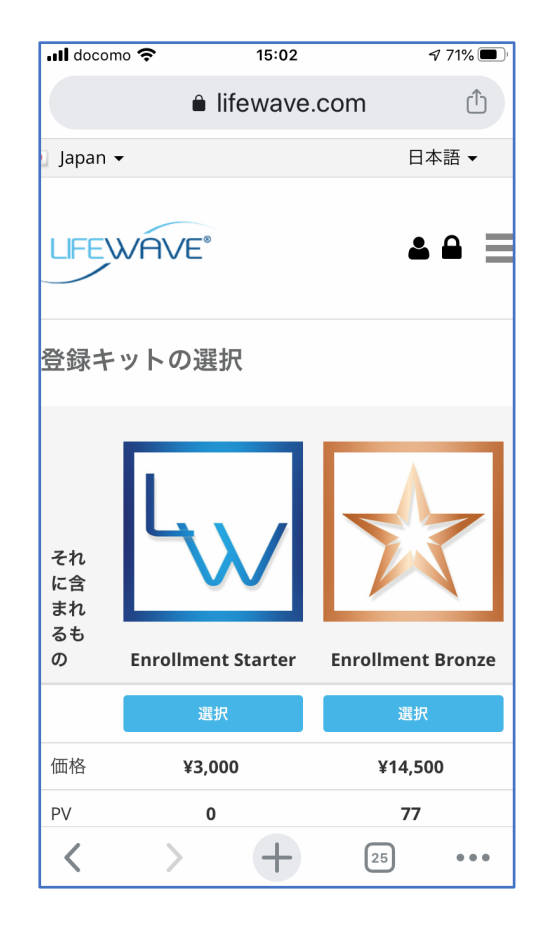

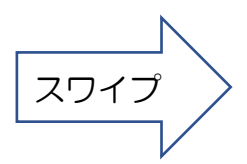

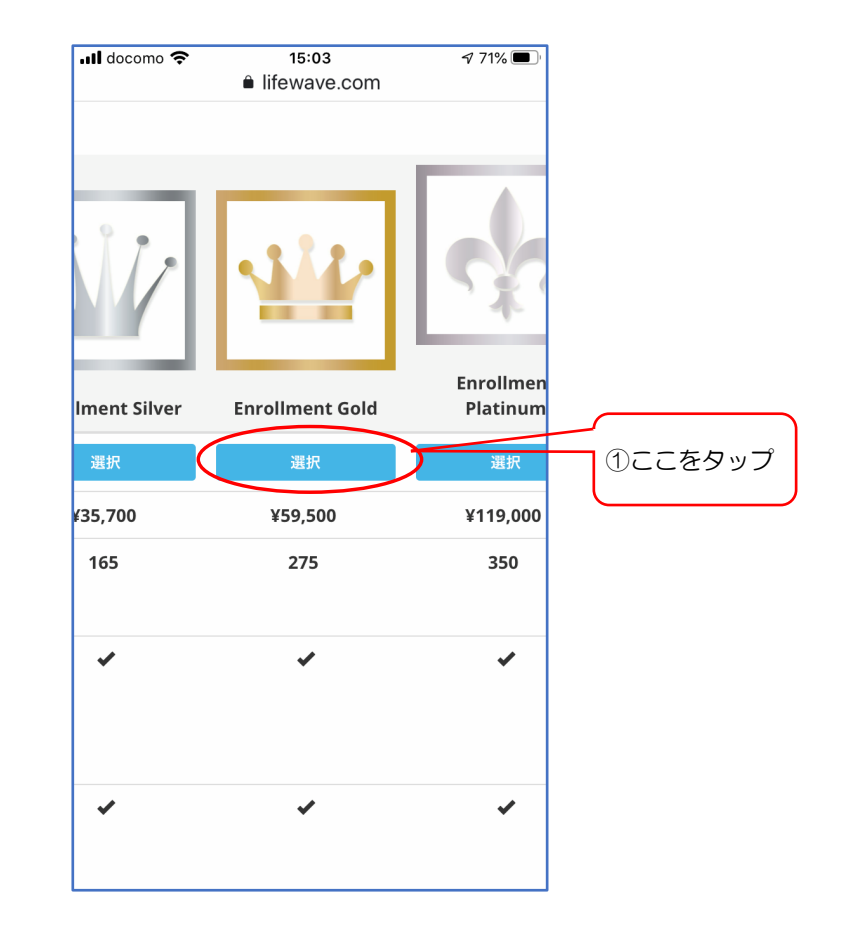

## 製品の選択

#### パッケージのパッチを選択します

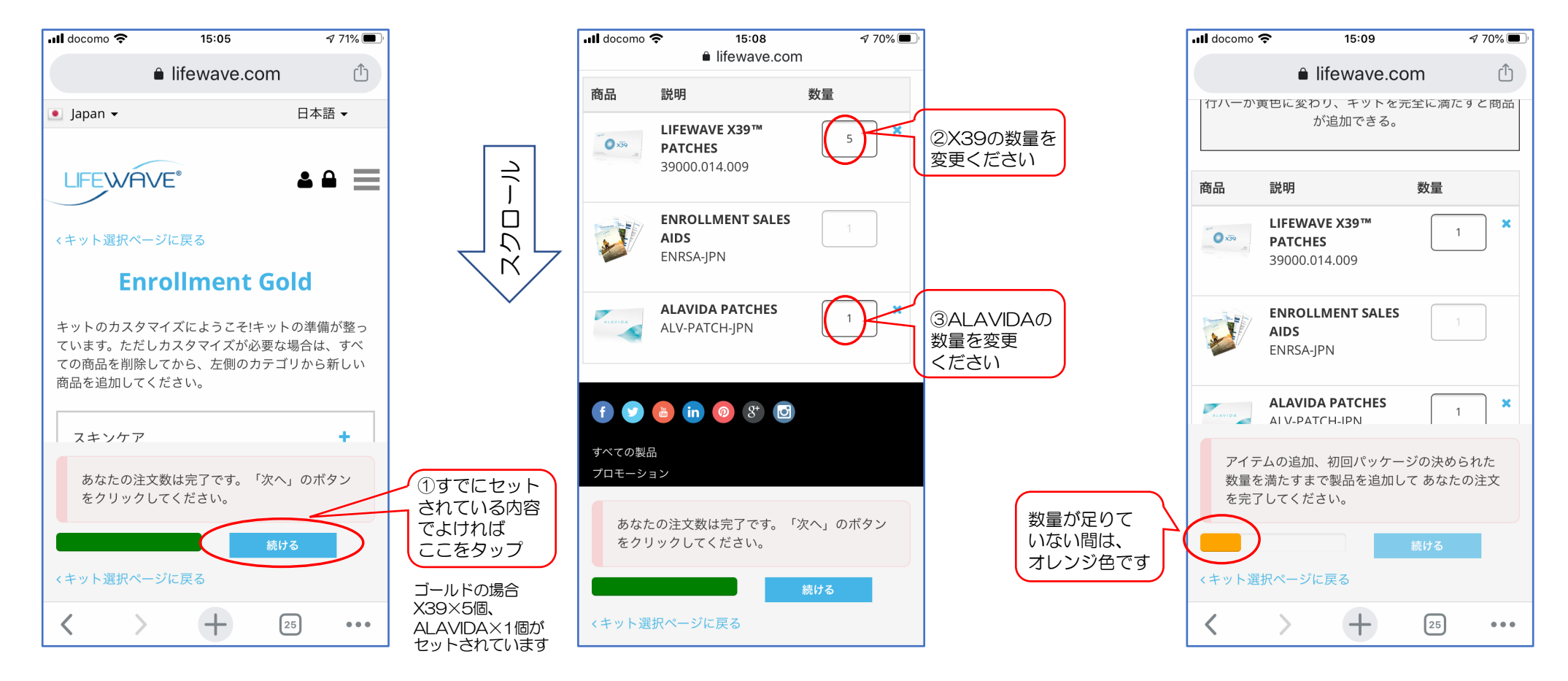

### 製品の選択(2)

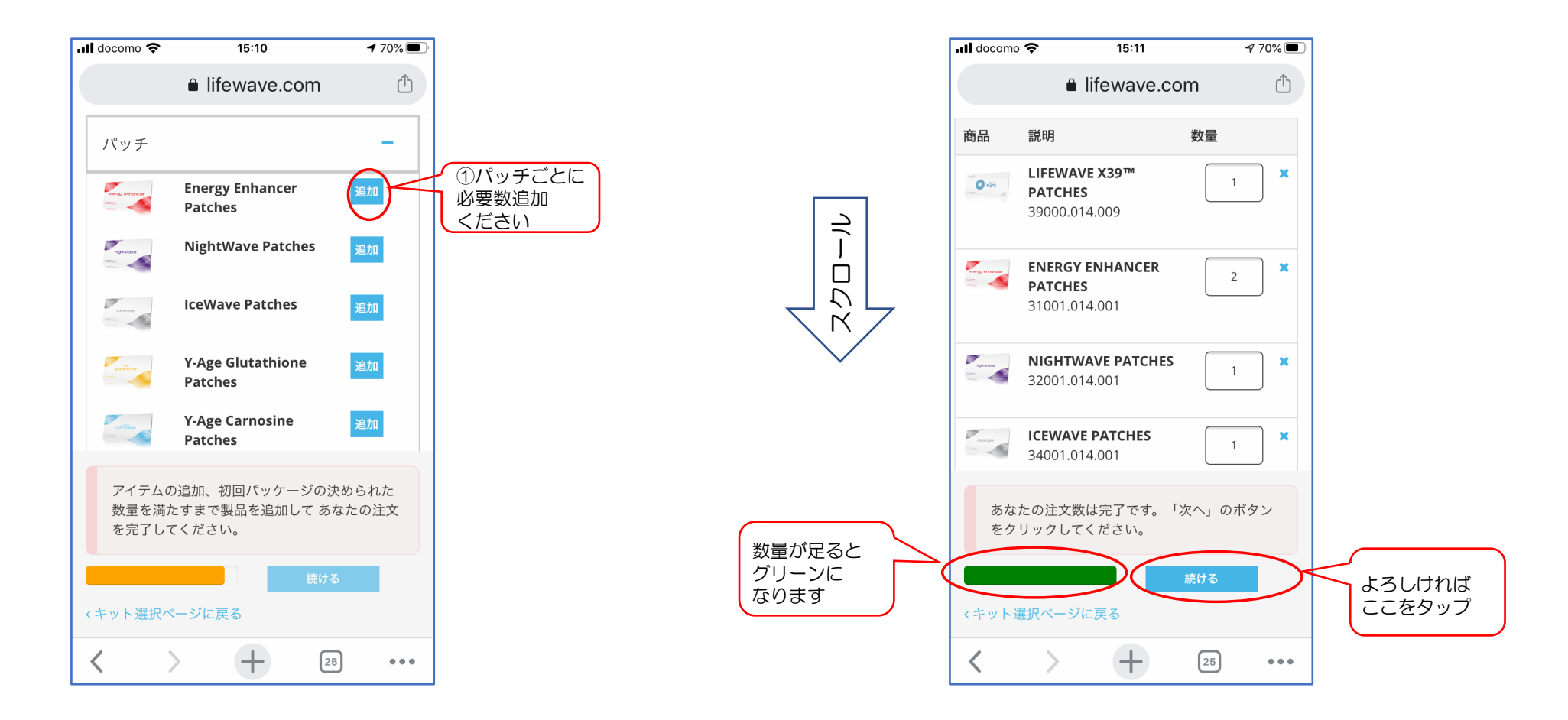

#### 氏名、誕生日、電話番号、メール他の登録

#### 登録用紙に記入した通りに記入ください

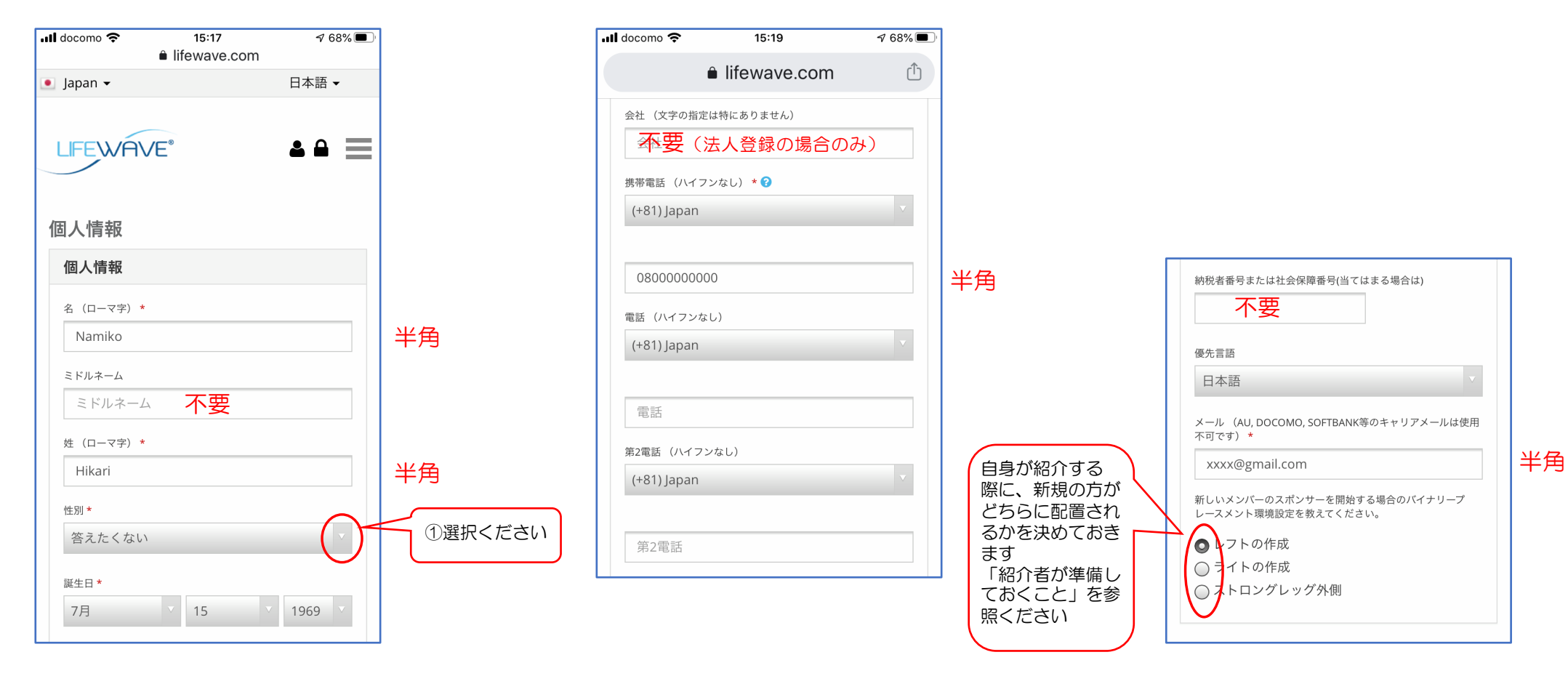

### 住所の登録

|    | Il docomo  15:25   7 67%   ● lifewave.com               | <b>_</b> ' |
|----|---------------------------------------------------------|------------|
|    | 自分の住所                                                   |            |
|    | 国:JP <b>②</b><br>冬 (漢字) *                               |            |
| 全角 | 波子 光                                                    |            |
| 全角 | 住所(漢字、市区町村以下を入力、数字は全角)*<br>000番地000号                    |            |
| 全角 | 住所2 (ビル・建物名、階数)<br>住所2                                  |            |
| 全角 | 市区町村(漢字) 都道府県 郵便番号(ハイフンなし)*<br>福生市 Tôkyô [Tol ↓ 1970000 | 半          |
|    |                                                         |            |

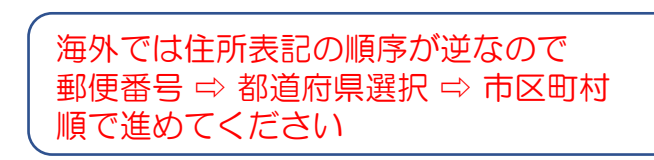

### パスワードとニックネーム等の登録

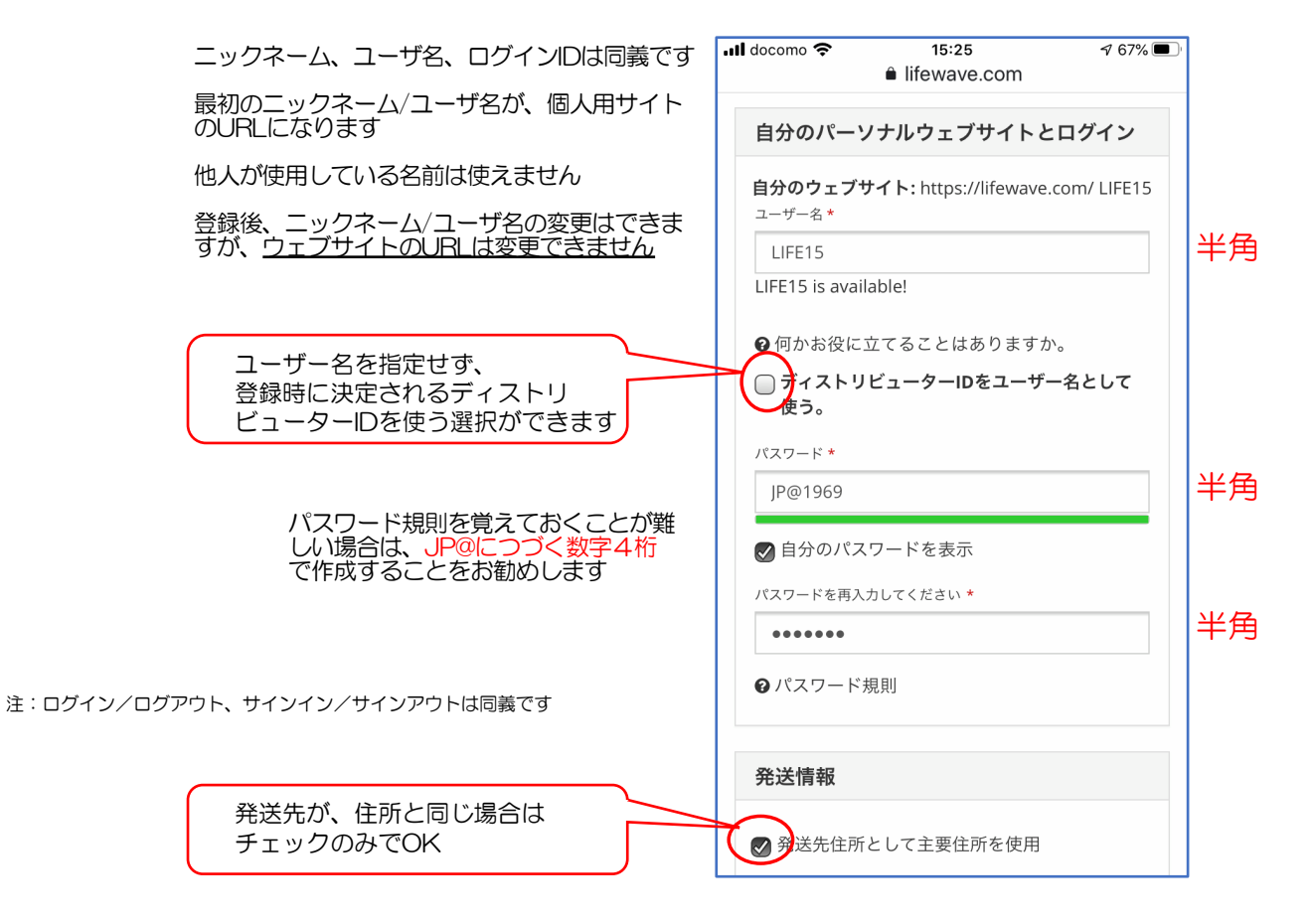

### ボーナス受け取り口座の登録

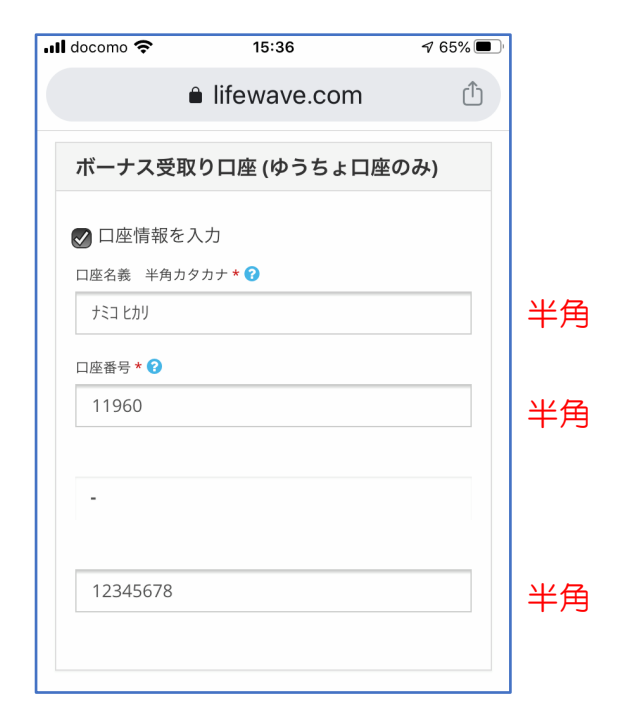

| 口座番号の解説                             |                       |           |  |  |  |  |
|-------------------------------------|-----------------------|-----------|--|--|--|--|
| 🖬 docomo 奈                          | 15:28                 | ୶ 66% 🔳   |  |  |  |  |
| ■ mewave.com<br>ボーナス受取り口座(かうちょ口座のみ) |                       |           |  |  |  |  |
|                                     | , クロ座 (ゆうちょ)          | コ注(5)(5)  |  |  |  |  |
| 記号 5 桁(半角数                          | 收字)+ 番号 4~8 桁         | (半角数字)    |  |  |  |  |
| * 記号と番号の間<br>数字は入力しない               | にハイフンで1桁の数<br>Nでください。 | 文字がある場合、そ |  |  |  |  |
| 口座番号 * 😯                            |                       |           |  |  |  |  |
| 11960                               |                       |           |  |  |  |  |
|                                     |                       |           |  |  |  |  |
|                                     |                       |           |  |  |  |  |
|                                     |                       |           |  |  |  |  |

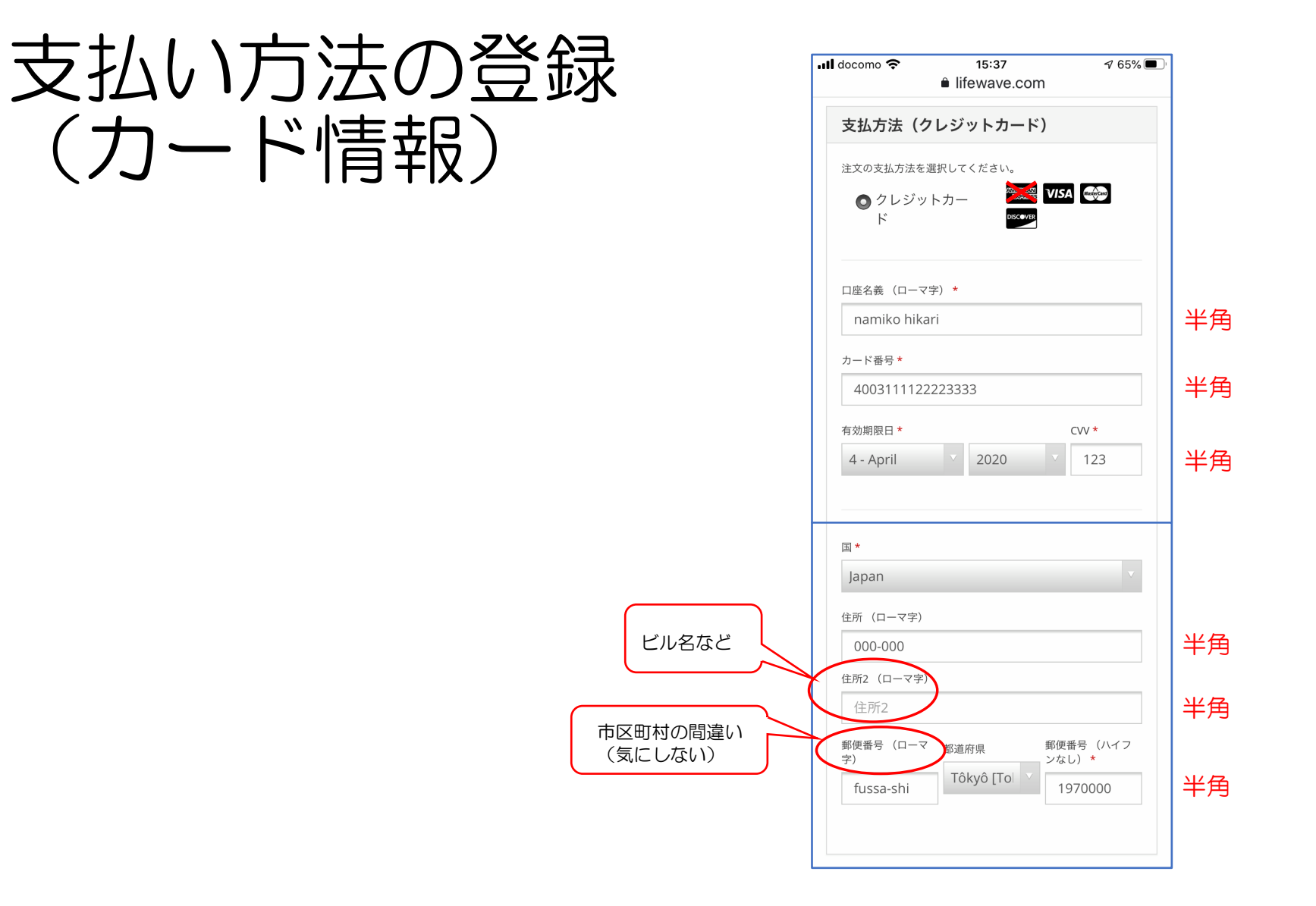

## 規約の確認と送信

📶 docomo 奈

契約条件

#### グレーの枠の中を最後までスクロールしないと先に進めません!!

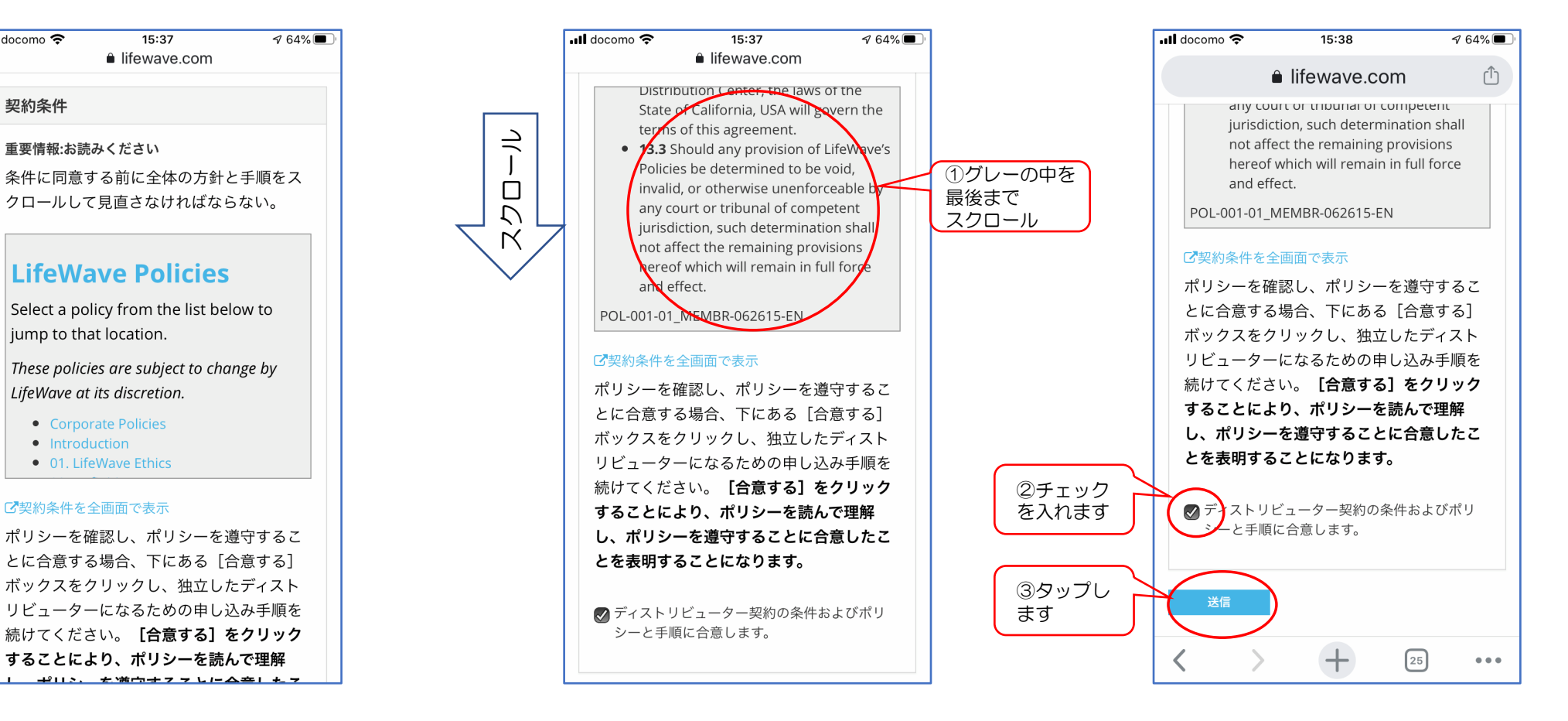

#### 登録・注文内容を確認して、登録の完了

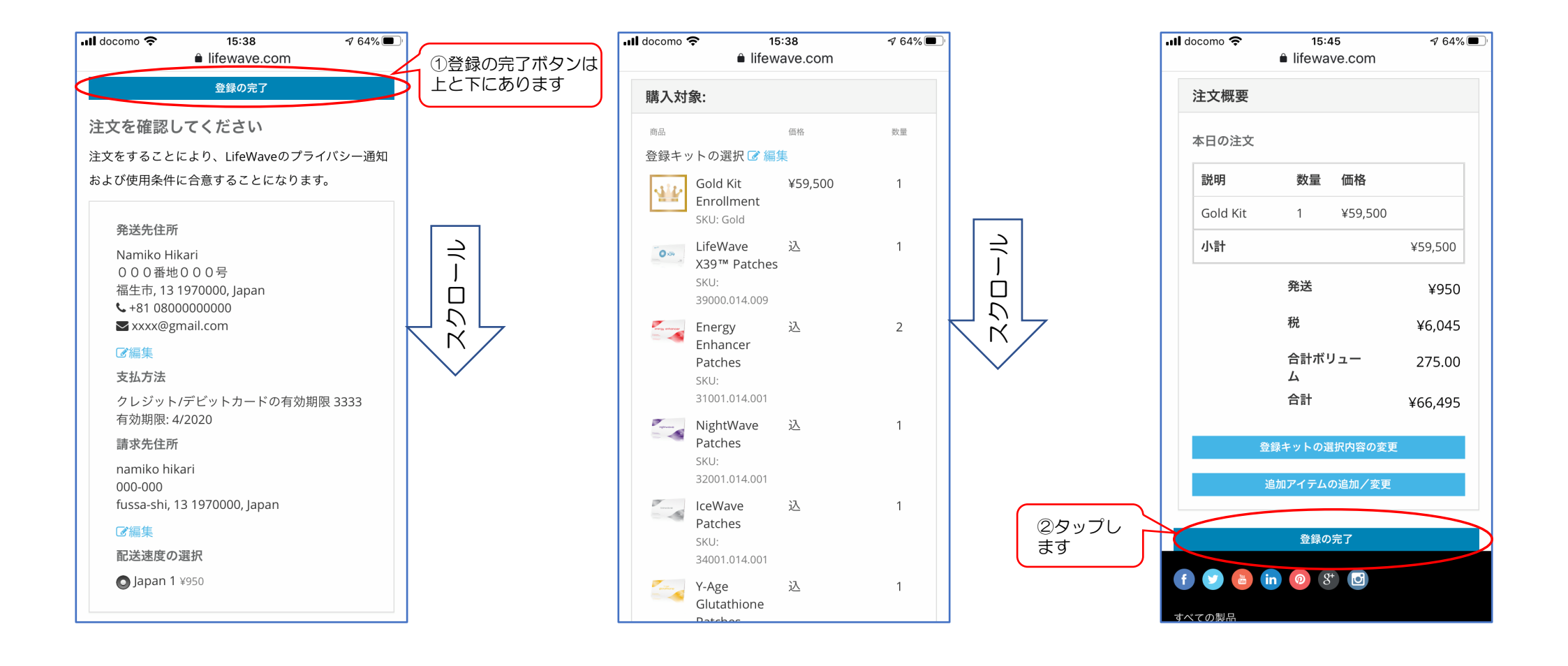

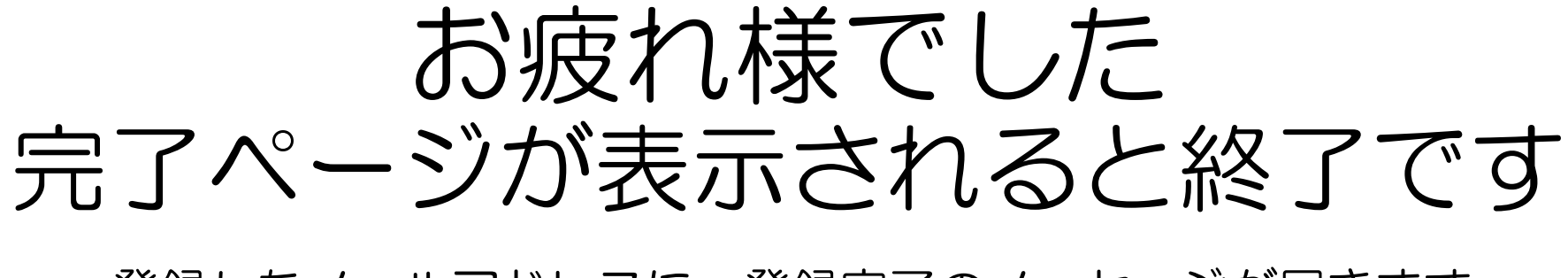

#### 登録したメールアドレスに、登録完了のメッセージが届きます

# これで、今日からあなたも私たちの仲間です おめでとうございます

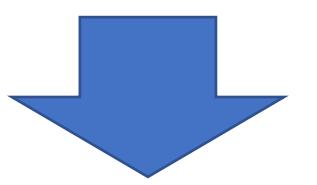

#### オートシップの設定

- 30日(31日)以内に、最低1製品を購入している 限り、溜まったポイントが消失することなく、ポジ ションを失うこともありません(ポジションは1年 間に最低1製品購入)
- そのため、登録と同時に最低1つの製品をオート シップ設定しておくことを強くお勧めします
- 実際に発送される30日後までに、オートシップ以外のオプションを検討して設定を変更できます
- 毎月、種類や数量を変更することもできます
- オートシップは、隔月設定ができますので、2種類の製品(または2グループ)を交互に受け取れるようにすることもできます

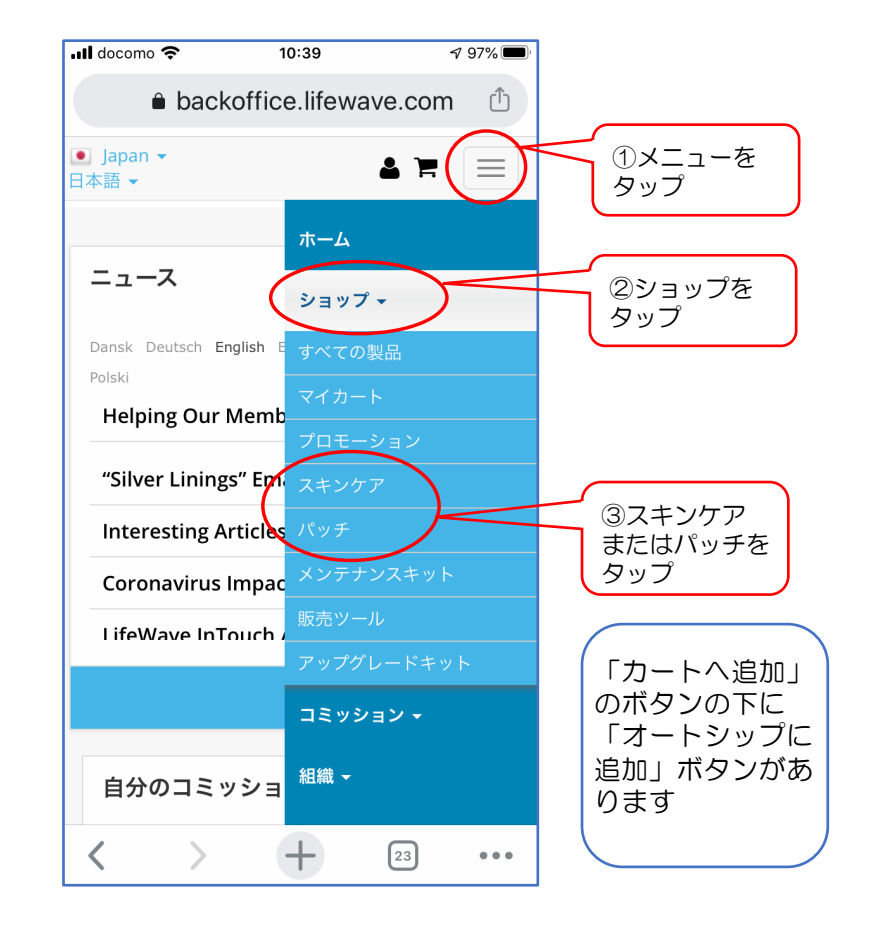

## エラーが表示された場合

- エラーのほとんどは、カードの問題です
  - 3桁のCVV番号を間違えた
  - デビットカードの場合、残高が不足している
  - クレジットカードの場合、利用限度額を超えている
  - AmexとDinersは使用できません
  - カード会社によっては、海外の決済サイトをブロックしていることがありますので、電話でカード会社に問い合わせしてください
  - •通常は、保有されている別のカードに変更して解消 されることが多いです

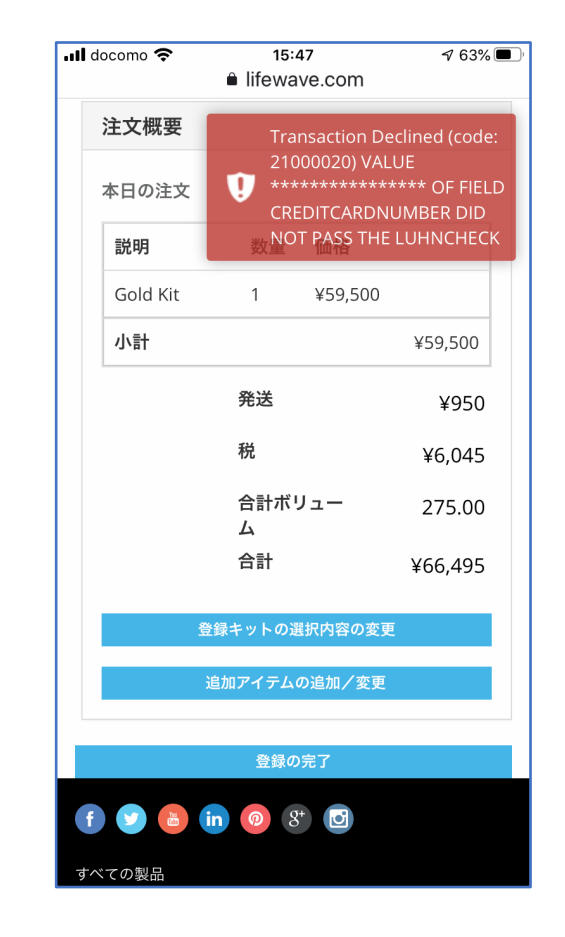

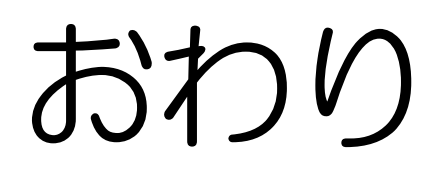